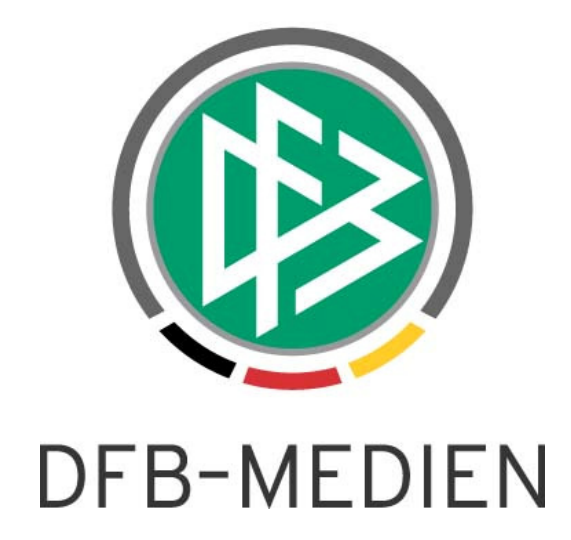

| Freigabe | mitteilung Nr. 15 | DFBnet Schiedsrichteransetzung – Version 2.7.0 |                 |               |  |  |
|----------|-------------------|------------------------------------------------|-----------------|---------------|--|--|
| System:  |                   | DFBnet                                         | Schiedsrichtera | ansetzung     |  |  |
| Speicher | pfad/Dokument:    | 091215-DFBnet-SRIA_2_7_0 FGM.doc               |                 |               |  |  |
|          | Erstellt:         | Letzte Änderung:                               | Geprüft:        | Freigabe:     |  |  |
| Datum:   | 14.12.2009        | 15.12.2009                                     | 15.12.2009      | 16.12.2009    |  |  |
| Version: | 1.0               | 1.0                                            | 1.0             | 1.0           |  |  |
| Name:    | Stefan Trautmann  | Stefan Trautmann                               | P. Smerzinski   | P. Smerzinski |  |  |

© 2009 DFB-Medien GmbH & Co. KG

Alle Texte und Abbildungen wurden mit größter Sorgfalt erarbeitet, dennoch können etwaige Fehler nicht ausgeschlossen werden. Eine Haftung der DFB-Medien, gleich aus welchem Rechtsgrund, für Schäden oder Folgeschäden, die aus der An- und Verwendung der in diesem Dokument gegebenen Informationen entstehen können, ist ausgeschlossen.

Das Dokument ist urheberrechtlich geschützt. Die Weitergabe sowie die Veröffentlichung dieser Unterlage, sind ohne die ausdrückliche und schriftliche Genehmigung DFB-Medien nicht gestattet. Zuwiderhandlungen verpflichten zu Schadensersatz. Alle Rechte für den Fall der Patenterteilung oder der GM-Eintragung vorbehalten.

Die in diesem Dokument verwendeten Soft- und Hardwarebezeichnungen sind in den meisten Fällen auch eingetragene Warenzeichen und unterliegen als solche den gesetzlichen Bestimmungen.

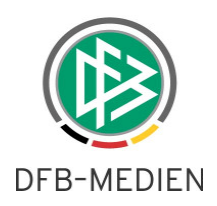

# Inhaltsverzeichnis

| 1. | Einlei | itung                                                                        | . 3 |
|----|--------|------------------------------------------------------------------------------|-----|
| 2. | Ände   | rungen – Bereich Ansetzungen                                                 | . 3 |
|    | 2.1    | Verwaltung von Schiedsrichter-Teams: Zuordnung eines Gebietes                | . 3 |
|    | 2.2    | Filter für "nicht bestätigte" Spiele                                         | . 6 |
|    | 2.3    | Sortiermöglichkeiten in der manuellen Ansetzungsübersicht                    | . 6 |
|    | 2.4    | Nichtantritt eines Schiedsrichters - Nacherfassung des Schiedsrichters       | . 8 |
|    | 2.5    | Wiederverwendung eines Schiedsrichters bei Spielausfall                      | 11  |
|    | 2.6    | Historie bei Ansetzungen um Delegationen erweitert                           | 13  |
| 3. | Ände   | rungen – Bereich Schiedsrichter-Daten                                        | 15  |
|    | 3.1    | Anzeige von zurückgegebenen Spielen und bei Nichtantritt                     | 15  |
|    | 3.2    | Email-Versendung direkt aus der Anwendung                                    | 16  |
|    | 3.3    | Auswahlmöglichkeiten nach Geschlecht (Filterfunktion)                        | 18  |
|    | 3.4    | Einstellen von Freistellungsterminen: Ausfallgrund "verhindert" vorgeblendet | 18  |
|    | 3.5    | Rolle Schiedsrichter: Umgang mit Freistellungsterminen in der Vergangenheit  | 18  |
|    | 3.6    | Geburtstag ist kein "automatischer" Freihaltetermin mehr                     | 19  |
| 4. | Ände   | rungen – Bereich Reports                                                     | 19  |
|    | 4.1    | Auswahlmöglichkeiten nach Geschlecht (Filterfunktion)                        | 19  |
|    | 4.2    | Weitere Sortiermöglichkeiten                                                 | 20  |
|    | 4.3    | Report "Spieleübersicht": Aufnahme der Spielnummer                           | 22  |
|    | 4.4    | Report "Spiele": Bei Vereinsdelegierungen erscheint der Vereinsname          | 23  |
|    | 4.5    | Report "Freie Schiedsrichter" Neue Begrenzung auf 400 Treffer                | 23  |

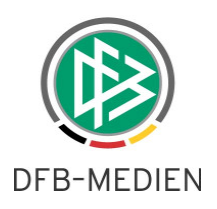

# 1. Einleitung

In dieser Freigabemitteilung finden Sie die Beschreibung von Änderungen, die in der Schiedsrichteransetzung V 2.7.0 zum Softwarepaket V 3.05 (16.12.2009) implementiert wurden.

#### Allgemeine Verabredung

Ist im folgenden Dokument von *Schiedsrichter* die Rede, so sind immer alle Ansetzungsrollen und Geschlechter gemeint, es sei denn, es wurde ausdrücklich nur der Schiedsrichter erwähnt.

# 2. Änderungen – Bereich Ansetzungen

Die unter Punkt 2 aufgeführten Änderungen betreffen den Bereich der manuellen Ansetzung.

### 2.1 Verwaltung von Schiedsrichter-Teams: Zuordnung eines Gebietes

Bei der Verwaltung der Schiedsrichterteams ist es möglich, statt eines (oder beider) Assistenten ein Schiedsrichtergebiet zuzuordnen.

Dies hat zur Konsequenz, dass bei der (manuellen) Ansetzung dieses Schiedsrichters die Assistentenrollen nicht namentlich besetzt werden, sondern in die Schiedsrichtergebiete abgegeben werden.

Wie bei einer Zuordnung von Assistenten klicken Sie auf "neues Team hinzufügen" ...

| Schieds  | Schiedsrichterdaten verwalten SR-301-5 |               |                 |          |          |             |          |   |  |
|----------|----------------------------------------|---------------|-----------------|----------|----------|-------------|----------|---|--|
| Robert s | Robert Schröder (010000116461)         |               |                 |          |          |             |          |   |  |
| Stammda  | aten                                   | Qualifikation | Termine         | Ausschlu | iss 🤇    | Teams       | >        |   |  |
| Teams    |                                        |               |                 |          |          |             |          |   |  |
|          | neues Team hi                          | inzufügen     |                 |          |          |             |          |   |  |
| -        | Assistent 1                            |               | Assistent 2     |          | fü       | r Liga      |          |   |  |
|          | Hochmann B                             | Björn         | Rüther Hauke-Jö | im       | A-1      | Junioren Bu | ndesliga | 1 |  |
|          | Szot Christia                          | n             | Buth Benjamin   |          | B-J      | lunioren Bu | ndesliga |   |  |
| L        | <u>Team(s) lösch</u>                   | <u>en</u>     |                 |          |          |             |          |   |  |
|          | [                                      | Zurück        | ,               |          | Änderung | gen speiche | ern (    |   |  |

Bild 1: Schiedsrichterdaten verwalten [SR-301-5]

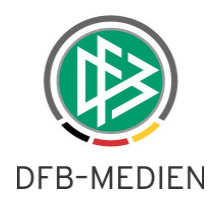

... und gelangen zur "Teamzusammenstellung". Die Zuteilung eines Gebietes erfolgt dann einmalig analog der Funktion "Schiedsrichtergebiet" auswählen (ATSPL), die sie aus der manuellen Ansetzung bereits kennen.

| Teamzusammenstel | ung                          |                      | SR-303 |
|------------------|------------------------------|----------------------|--------|
| Teamzusammenste  | lung                         |                      |        |
| Schiedsrichter   | Robert Schröder              |                      |        |
| für Liga         | Oberliga 💌                   |                      |        |
| 1. Assistent     | <1. Assistent auswählen> 🛔 🛞 | )                    |        |
| 2. Assistent     | <2. Assistent auswählen> 🌡 🔞 |                      |        |
|                  |                              |                      |        |
|                  | Eingaben verwerfen           | Änderungen speichern |        |

Bild 2: Teamzusammenstellung [SR-303]

Wie bei der Weitergabe einzelner Rollen ist es wichtig, die richtigen Gebiete, die richtige Mannschaftsart und die richtige Spielklasse auszuwählen. In diesem Beispiel wird der Ansetzer der Bezirksoberliga des Bezirkes Hannover für die Besetzung des 1. Assistenten zuständig sein.

| SR-Gebiet auswählen          |                                   | SR-103 |
|------------------------------|-----------------------------------|--------|
| für die Liga: Oberliga Rolle | e: 1. Assistent                   |        |
| SR-Gebiet einschränken       |                                   |        |
| Verband:                     | Vieldersächsischer Fußballverband |        |
|                              |                                   |        |
| SR-Gebiet auswählen:         |                                   |        |
| SR-Gebiet:                   | -Bezirk Hannover                  |        |
|                              |                                   |        |
| Mannschaftsart auswäh        | len:                              |        |
| Mannschaftsart:              | Herren                            |        |
|                              |                                   |        |
| Spielklasse auswählen:       |                                   |        |
| Spielklasse:                 | Bezirksoberliga 🗸                 |        |
|                              | Zurück Zuweisen                   |        |
|                              |                                   |        |

Bild 3: SR-Gebiet auswählen [SR-103]

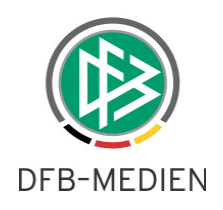

Das Prozedere wird dann für den 2. Assistenten erneut durchgeführt.

| Teamzusammenstellung |                                             | SR-303 |
|----------------------|---------------------------------------------|--------|
|                      |                                             |        |
| Teamzusammenstellung | 1                                           |        |
| Schiedsrichter       | Robert Schröder                             |        |
| für Liga             | Oberliga 💌                                  |        |
| 1. Assistent         | Bezirk Hannover(Herren, Bezirksoberliga) X  |        |
| 2. Assistent         | Kreis Hannover-Stadt(Herren, Kreisliga) 🛛 🔀 |        |
|                      |                                             |        |
| Ei                   | ngaben verwerfen                            |        |
|                      |                                             |        |

Bild 4: Teamzusammenstellung [SR-303]

Nachdem die Änderungen in der Teamzusammenstellung gespeichert wurden, wird die

Teamübersicht des Schiedsrichters für alle Ligen angezeigt.

Die Änderungen werden erst wirksam, wenn auf der Seite "Schiedsrichterdaten verwalten" der Button "Änderungen speichern" betätigt wurde.

|   | Schieds                        | richterdaten                  | verwalten            |                                |               |                  |         | SR-301-5 |
|---|--------------------------------|-------------------------------|----------------------|--------------------------------|---------------|------------------|---------|----------|
| F | Robert Schröder (010000116461) |                               |                      |                                |               |                  |         |          |
|   | Stammdaten Qualifikation       |                               |                      | Termine                        | Ausschluss    | Teams            |         |          |
|   | Teams                          |                               |                      |                                |               |                  |         |          |
|   | 3*                             | neues Team h                  | ninzufügen           |                                |               |                  |         |          |
|   |                                | Assistent 1                   | 1                    | Assistent 2                    |               | für Liga         |         |          |
|   |                                | Hochmann B                    | Björn                | Rüther Hauke-Jö                | rn            | A-Junioren Bun   | desliga | 1        |
|   |                                | Szot Christia                 | in                   | Buth Benjamin                  | Buth Benjamin |                  | desliga | 1        |
|   |                                | Bezirk Hanno<br>Bezirksoberli | over(Herren,<br>iga) | Kreis Hannover-S<br>Kreisliga) | tadt(Herren,  | Oberliga         |         |          |
|   |                                | <u>Team(s) lösch</u>          | ien                  |                                |               |                  |         |          |
|   |                                |                               | Zurück               |                                | Änd           | erungen speicher |         |          |

Bild 5: Schiedsrichterdaten verwalten [SR-301-5]

Auch ein "Mix" ist möglich: Der 1.Assistent wird zum Beispiel dem Team namentlich, der 2. Assistent einem Schiedsrichtergebiet zugeordnet.

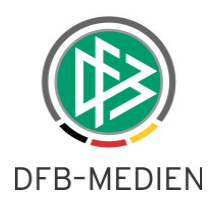

# 2.2 Filter für "nicht bestätigte" Spiele

In der Ansetzungsübersicht (SR-100) besteht für den Ansetzer nun die Möglichkeit, nach "nicht bestätigten" Spielen zu filtern. So erhält der Ansetzer schnell einen Überblick über angesetzte Spiele, in denen nicht alle Rollen bestätigt wurden.

| Ansetz              | nsetzung der Spiele SR-100 |                                             |                             |                                  |                    |               |                     |                    |                                  |         |
|---------------------|----------------------------|---------------------------------------------|-----------------------------|----------------------------------|--------------------|---------------|---------------------|--------------------|----------------------------------|---------|
| Staffel Kur         | rzbz.                      | Mannschaftsart                              |                             | Status                           | Datum al           | ь             | Zeitraum            |                    |                                  |         |
| RLS                 |                            | - alle Mannsch                              | haftsarten - 💌              | nicht bestätigt                  | 10.12.2            | 009 📖         | 2 Wool              | nen 🗸              | ]                                |         |
| SR-Vornar           | me                         | SR-Nachname                                 |                             | alle                             |                    |               |                     |                    |                                  |         |
|                     |                            |                                             |                             | offene<br>alle ohne ATS          |                    |               |                     |                    | 💕 l                              | suche   |
|                     | Datum                      | ∞ Staffel<br>Spielk.                        | ∞ Spt<br>Spnr.              | offene ohne ATS<br>eigene SRs    | Gast               | St.           | SR                  |                    |                                  | Aktion  |
| 11.                 | 12.2009                    | RLS                                         | 18                          | SC Freiburg 11                   | Karlsruher         |               | <u>m 🖂 🕜</u>        | SR                 | Stefan Brauer                    |         |
|                     | 15                         | 890009 161                                  | 161                         | Möslestadion                     | SC II              | 4             | <u>ń</u> 🖂 🔞        | SRA1               | Robert Schröder                  | 26      |
|                     |                            |                                             |                             | Freiburg                         |                    |               | 🖄 🖂 楶               | SRA2               | Sebastian Rabe                   |         |
| L→ <u>s</u><br>L→ v | Sammel-Aus<br>/orläufige E | <del>stausch</del><br>inteilung <u>aufh</u> | <u>eben</u> , <u>fixier</u> | <u>en</u> , <u>alle aufheben</u> | oder <u>alle f</u> | <u>xieren</u> | <u>Vorabinfo ve</u> | rsenden<br>Seite : | 1<br>1 / 1 (1 Treffer ins<br>[]] | gesamt) |

Bild 6: Ansetzung der Spiele [SR-100]

Spiele, die noch nicht besetzt wurden, werden nicht angezeigt.

Beim Schiedsrichteransetzer wird nur auf die Rollen Schiedsrichter, Schiedsrichter-Assistent 1 & 2 sowie 4. Offizieller geprüft.

Haben Sie Rechte als Schiedsrichter- und Beobachteransetzer, wird auf alle Rollen geprüft. <u>Beispiel</u>: Haben der Schiedsrichter und beide Assistenten bestätigt, der Beobachter aber noch nicht, wird dieses Spiel gelistet.

# 2.3 Sortiermöglichkeiten in der manuellen Ansetzungsübersicht

In der manuellen Übersicht besteht jetzt die Möglichkeit, nach Spielstätten – in dem definierten Zeitraum – zu sortieren.

Vor allem für den Juniorenbereich, wo ein Schiedsrichter ein F-, E- und D-Jugendspiel nacheinander leitet, ist diese Funktion für die Ansetzer von Bedeutung. Bei sinnvoller Vergabe

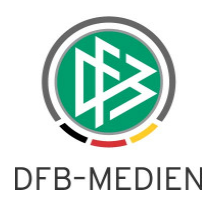

von Staffelkurzbezeichnungen können so mehrere Mannschaftsarten in einem zu definierenden Zeitraum angezeigt werden.

| Ans    | etzung der | Spiele            |                 |                                |                |                 |    | SR-100             |
|--------|------------|-------------------|-----------------|--------------------------------|----------------|-----------------|----|--------------------|
| Staffe | el Kurzbz. | Mannschaftsart    | 9               | Status                         | Datum ab       | Zeitraum        |    |                    |
| RLN    |            | - alle Mannschaft | sarten - 💌      | alle 💌                         | 10.12.2009     | alle zukünft. 💌 |    |                    |
| SR-V   | orname     | SR-Nachname       | 2               | Spieltag                       |                |                 |    |                    |
|        |            |                   |                 |                                |                |                 |    | 💕 🛃 🛛 <u>suche</u> |
|        | 🛛 Datum    |                   | v∆ Spt<br>Spnr. | ™ Heim<br>Spielstätte          | Gast           | St.             | SR | Aktion             |
|        | 11.12.2009 | RLN               | 18              | VfL Wolfsburg II               | VFC Plauen     | _               |    |                    |
|        | 18:00      | 890054 158        | 158             | Stadion Elsterweg<br>- A-Platz |                | 4               |    | ×3                 |
|        | 11.12.2009 | RLN               | 18              | St. Pauli II                   | Hannover 96 II | 0               |    | 2                  |
|        | 19.50      | 890054 155        | 155             | Millerntor-Stadion             |                |                 |    | *@                 |
|        | 12.12.2009 | RLN               | 18              | Hertha BSC II                  | SV Babelsberg  |                 |    |                    |
|        | 14:00      | 890054 156        | 156             | Friedr-Ludwig-<br>Jahn-Spp NR1 | 03             | 4               |    | Ŵ                  |

Bild 7: Ansetzung der Spiele [SR-100]

Nach Klick auf die Pfeile in der Spalte "Heim / Spielstätte" wird nach den Heimspielstätten sortiert.

| Ans    | etzung der ( | Spiele               |                 |                               |               |                 |    | SR-100    |
|--------|--------------|----------------------|-----------------|-------------------------------|---------------|-----------------|----|-----------|
| Staffe | al Kurzbz.   | Mannschaftsart       |                 | Status                        | Datum ab      | Zeitraum        |    |           |
| RLN    | l            | - alle Mannschaft    | sarten - 💌      | alle 💌                        | 10.12.2009    | alle zukünft. 💌 |    |           |
| SR-V   | orname       | SR-Nachname          |                 | Spieltag                      |               |                 |    |           |
|        |              |                      |                 |                               |               |                 |    | 🐸 🖬 suche |
|        | VA Datum     | ⇒ Staffel<br>Spielk. | ⊲⊿ Spt<br>Spnr. | ▲ Heim<br>Spielstätte         | Gast          | St.             | SR | Aktion    |
|        | 13.02.2010   | RLN                  | 20              | Hertha BSC II                 | Hallescher FC |                 |    |           |
|        | 14:00        | 890054 180           | 180             | Amateurstadion<br>Olympiapark |               |                 |    | À         |
|        | 27.02.2010   | RLN                  | 22              | Hertha BSC II                 | St. Pauli II  |                 |    |           |
|        | 14:00        | 890054 196           | 196             | Amateurstadion<br>Olympiapark |               |                 |    | À         |
|        | 20.03.2010   | RLN                  | 25              | Hertha BSC II                 | VfL Wolfsburg |                 |    | _         |
|        | 14:00        | 890054 220           | 220             | Amateurstadion<br>Olympiapark | 11            |                 |    | Â         |

Bild 8: Ansetzung der Spiele [SR-100]

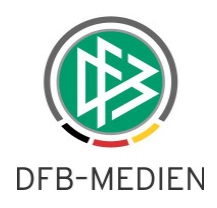

Nach Klick auf Datum, wird wieder nach Datum (und Anstoßzeit) aufsteigend sortiert.

| 4  | \ns   | etzung der s | Spiele                 |            |                                |                |                 |    | SR-100             |
|----|-------|--------------|------------------------|------------|--------------------------------|----------------|-----------------|----|--------------------|
| St | taffe | l Kurzbz.    | Mannschaftsart         | :          | Status                         | Datum ab       | Zeitraum        |    |                    |
| F  | RLN   |              | - alle Mannschaft      | sarten - 💌 | alle 💌                         | 10.12.2009     | alle zukünft. 💌 |    |                    |
| S  | R-Ve  | orname       | SR-Nachname            |            | Spieltag                       |                |                 |    |                    |
|    |       |              |                        |            |                                |                |                 |    | 💕 🖬 🛛 <u>suche</u> |
|    |       | 🔺 Datum      | > ∞ Staffel<br>Spielk. |            | ™ Heim<br>Spielstätte          | Gast           | St.             | SR | Aktion             |
|    |       | 11.12.2009   | RLN                    | 18         | VfL Wolfsburg II               | VFC Plauen     |                 |    |                    |
| 0  |       | 18:00        | 890054 158             | 158        | Stadion Elsterweg<br>- A-Platz |                | 4               |    | À                  |
|    |       | 11.12.2009   | RLN                    | 18         | St. Pauli II                   | Hannover 96 II | ~               |    |                    |
|    |       | 19:30        | 890054 155             | 155        | Millerntor-Stadion             |                | 4               |    | ×3                 |
|    |       | 12.12.2009   | RLN                    | 18         | Hertha BSC II                  | SV Babelsberg  | ~               |    | •                  |
|    |       | 14.00        | 890054 156             | 156        | Friedr-Ludwig-<br>Jahn-Spp NR1 | 05             | 4               |    | -Ag                |

Bild 9: Ansetzung der Spiele [SR-100]

# 2.4 Nichtantritt eines Schiedsrichters - Nacherfassung des Schiedsrichters

Wird nach einem Spiel ein Nichtantritt eines Schiedsrichters (bei Bedarf mit einer Bemerkung) eingegeben ...

| Ansetzung aufhebe  | n                                    | SR-102                                                   |
|--------------------|--------------------------------------|----------------------------------------------------------|
| Schiedsrichter     |                                      |                                                          |
| Spiel:             | Hamburger SV II - Hallesche          | r FC (RLN) Am: 05.10.2009 14:00                          |
| Schiedsrichter:    | Vladimir Schwegler (Auswei           | mr. 034 010000121187) (Niedersächsischer Fußballverband) |
| Тур:               | nicht angetreten 🐱                   |                                                          |
| Bemerkung/Begründu | ung: Unfall auf der Anreise zum Spie |                                                          |
|                    |                                      |                                                          |
| [                  | Eingaben verwerfen                   | Änderungen speichern                                     |
|                    |                                      |                                                          |

Bild 10: Ansetzung aufheben [SR-102]

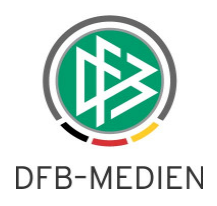

... erscheint der Name des "nicht angetretenen" Schiedsrichters in der Ansetzungsübersicht für dieses Spiel in roter Schrift.

| Info                 |                                                                                       |  |  |  |  |  |
|----------------------|---------------------------------------------------------------------------------------|--|--|--|--|--|
| Der Schiedsrichter w | Der Schiedsrichter wurde erfolgreich zurückgezogen und benachrichtigt.                |  |  |  |  |  |
|                      |                                                                                       |  |  |  |  |  |
| Ansetzung            | SR-101                                                                                |  |  |  |  |  |
|                      |                                                                                       |  |  |  |  |  |
| Spieldaten           |                                                                                       |  |  |  |  |  |
| Staffel-Bez:         | Regionaliga Nord                                                                      |  |  |  |  |  |
| Datum / Uhrzeit:     | 05.10.2009 14:00                                                                      |  |  |  |  |  |
| Heimmannschaft:      | Hamburger SV II (Hamburger Fußball-Verband)                                           |  |  |  |  |  |
| Gastmannschaft:      | Hallescher FC (Fußball-Verband Sachsen-Anhalt)                                        |  |  |  |  |  |
| Spielort:            | Garstedt 1 (Rasen)                                                                    |  |  |  |  |  |
|                      |                                                                                       |  |  |  |  |  |
| Ansetzung            |                                                                                       |  |  |  |  |  |
|                      | Vladimir Schwegler (Ausweisnr. 034 010000121187) (Niedersächsischer                   |  |  |  |  |  |
| Schiedsrichter:      | Fußbalverband) 🗴 🎍 oder Gebietseinteilung 🌚                                           |  |  |  |  |  |
| Assistent 1:         | Robert Schröder (Ausweisnr. 034 010000116461) (Niedersächsischer Fußballverband) 🗙 🔻  |  |  |  |  |  |
| Assistent 2:         | Johann Pfeifer (Ausweisnr. 032 010000102350) (Niedersächsischer Fußballverband) 🛛 🗶 🔺 |  |  |  |  |  |
| Beobachter:          | Egon Biere (Ausweisnr. 051 040000510006) (Schleswig-Holsteinischer Fußballverband)    |  |  |  |  |  |
| 4. Offizieller:      | 🔓 oder Gebietseinteilung 🕎 Vereinseinteilung 🏫                                        |  |  |  |  |  |

In der Ansetzungsübersicht erscheint der Name ebenfalls in roter Schrift!

| Ansetzung der   | Spiele               |                 |                       |               |             |                               | SR-100             |
|-----------------|----------------------|-----------------|-----------------------|---------------|-------------|-------------------------------|--------------------|
| Staffel Kurzbz. | Mannschaft           | sart            | Status                | Datur         | n ab        | Zeitraum                      |                    |
| d-              | - alle Man           | nschaftsarten - | ✓ alle                | ✓ 05.1        | 0.2009      | 2 Wochen 💌                    |                    |
| SR-Vorname      | SR-Nachnai           | me              | Spieltag              |               |             |                               |                    |
|                 |                      |                 |                       |               |             |                               | 💕 🖬 🛛 <u>suche</u> |
| 🔲 🖓 Datum       | ∞ Staffel<br>Spielk. | ∞ Spt<br>Spnr.  | ∞ Heim<br>Spielstätte | Gast          | St. SR      |                               | Aktion             |
| 05.10.2009      | RLN                  | 10              | Hamburger SV II       | Hallescher FC | <u> M</u> 🛛 | 🛛 🌌 🛛 SR 🛛 Vladimir Schwegler |                    |
| 14:00           | 890054-088           | 88              | Garstedt 1            |               | <u>M</u> ⊾  | 🛛 🗟 SRA1 Robert Schröder      |                    |
|                 | 0,000,000            |                 | (Rasen)               |               | 💛 🖄 🖻       | 🛛 邌 🛛 SRA2 Johann Pfeifer     | -26                |
|                 |                      |                 |                       |               | <u> </u>    | 🛛 🏂 🛛 BEO Egon Biere          |                    |

Bild 12: Ansetzung der Spiele [SR-100]

Es besteht nunmehr die Möglichkeit, über Ansetzungsübersicht den "richtigen" Schiedsrichter einzugeben. Die Daten des ursprünglich angesetzten Schiedsrichters sind danach nicht mehr an der Oberfläche sichtbar, wohl aber über seine Details (neue Funktionalitäten Nr. 3.1).

Bild 11: Ansetzung (manuell) [SR-101]

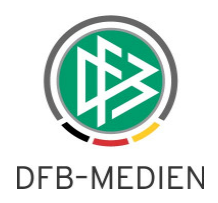

| Ansetzung        | SR-10                                                                                                    |
|------------------|----------------------------------------------------------------------------------------------------|
| Spieldaten       |                                                                                                    |
| Staffel-Bez:     | Regionalliga Nord                                                                                                    |
| Datum / Uhrzeit: | 05.10.2009 14:00                                                                                                    |
| Heimmannschaft:  | Hamburger SV II (Hamburger Fußball-Verband)                                                                                              |
| Gastmannschaft:  | Hallescher FC (Fußball-Verband Sachsen-Anhalt)                                                                                           |
| Spielort:        | Garstedt 1 (Rasen)                                                                                                    |
|                  |                                                                                                    |
| Ansetzung        |                                                                                                    |
| Schiedsrichter:  | Vladimir Schwegler (Ausweisnr. 034 010000121187) (Niedersächsischer<br>Fußballverband) & oder Gebietseinteilung 🌚<br>Vereinseinteilung 🏠 |
| Assistent 1:     | Robert Schröder (Ausweisnr. 034 010000116461) (Niedersächsischer Fußballverband) 🗙 🥆                                                     |
| Assistent 2:     | Johann Pfeifer (Ausweisnr. 032 010000102350) (Niedersächsischer Fußballverband) 🛛 🗶 🔺                                                    |
| Beobachter:      | Egon Biere (Ausweisnr. 051 040000510006) (Schleswig-Holsteinischer Fußballverband)                                                       |
| 4. Offizieller:  | 🔒 oder Gebietseinteilung 🅎 Vereinseinteilung 🏫                                                                                           |

Bild 13: Ansetzung (manuell) [SR-101]

Bisher konnte der Name des Schiedsrichters, der dieses Spiel dann tatsächlich geleitet hatte, nicht (nach-)erfasst werden.

Information über Nichtantritt per Email

Gibt der Schiedsrichteransetzer einen Nichtantritt ein (und speichert diesen), erhalten alle berechtigten Ansetzer seines Stammgebietes (Kreises bzw. Gruppe) eine Email als Information.

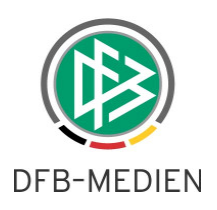

# 2.5 Wiederverwendung eines Schiedsrichters bei Spielausfall

Vereine können einen "Spielausfall" ab 00:00 des Spieltages eingeben. Es ist ab dieser Version möglich, dass ein Ansetzer einen durch den Ausfall frei gewordenen Schiedsrichter wieder anderweitig verwenden kann.

Im nachfolgenden Beispiel meldet der Heimverein einen Spielausfall vor Anpfiff der Begegnung.

| Ans                   | etzung der S               | piele                                          |                             |                                                    |                          |                |                            |                         |                                                 | SR-100         |
|-----------------------|----------------------------|------------------------------------------------|-----------------------------|----------------------------------------------------|--------------------------|----------------|----------------------------|-------------------------|-------------------------------------------------|----------------|
| Staffe<br>rln<br>SR-V | el Kurzbz.<br>orname       | Mannschaftsart<br>- alle Mannsc<br>SR-Nachname | haftsarten - 🗸              | Status<br>alle<br>Spieltag                         | Datum ab                 |                | Zeitraum<br>1 Tag          | *                       | <b>1</b>                                        | a <u>suche</u> |
|                       | ∇∆ Datum                   | ⊽∆ Staffel<br>Spielk.                          | ⊲∆ Spt<br>Spnr.             | ™ Heim<br>Spielstätte                              | Gast                     | St.            | SR                         |                         |                                                 | Aktion         |
|                       | 10.12.2009<br>14:00        | RLN<br>890054 148                              | 17<br>148                   | VfL Wolfsburg II<br>Stadion Elsterweg<br>- A-Platz | F.C. Hansa<br>Rostock II | 4 😪            |                            |                         |                                                 | Ż              |
|                       | 10.12.2009<br>19:00        | RLN<br>890054 147                              | 17<br>147                   | FC Oberneuland<br>SPA<br>Oberneuland,<br>Platz 1   | Türkiyemspor<br>Berlin   | 4 <b>®</b>     | M̂ ⋈ 0<br>M̂ ⋈ 0<br>M̂ ⋈ 0 | SR<br>SRA1<br>SRA2      | Stefan Brauer<br>Stefan Haupt<br>Johann Pfeifer | Ż              |
|                       | Sammel-Au:<br>Vorläufige E | <u>stausch</u><br>inteilung <u>aufh</u>        | <u>eben</u> , <u>fixier</u> | <u>en</u> , <u>alle aufheben</u>                   | oder <u>alle fixier</u>  | en <u>Vora</u> | ibinfo versen<br>S         | <u>den</u><br>Seite 1 / | 1 (2 Treffer ins                                | gesamt)        |

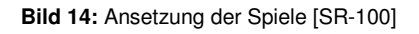

Der Schiedsrichter kann nun entweder über den "Ansetzungsdialog" abgesetzt werden ...

| Ansetzung        |                             |                                                                 | SR-101 |
|------------------|-----------------------------|-----------------------------------------------------------------|--------|
|                  |                             |                                                                 |        |
| Spieldaten       |                             |                                                                 |        |
| Staffel-Bez:     | Regionalliga Nord           |                                                                 |        |
| Datum / Uhrzeit: | 10.12.2009 19:00            |                                                                 |        |
| Heimmannschaft:  | FC Oberneuland              | (Bremer Fußball-Verband)                                        |        |
| Gastmannschaft:  | Türkiyemspor Berlin         | (Berliner Fußball-Verband)                                      |        |
| Spielort:        | SPA Oberneuland,<br>Platz 1 |                                                                 |        |
|                  |                             |                                                                 |        |
| Ansetzung        |                             |                                                                 |        |
| Schiedsrichter:  | Stefan Brauer (Auswe        | isnr. 035 010000093003) (Niedersächsischer Fußballverband) 🛛 🗱  | :      |
| Assistent 1:     | Stefan Haupt (Auswei        | isnr. 033 010000095439) (Niedersächsischer Fußballverband) 🛛 💥  | •      |
| Assistent 2:     | Johann Pfeifer (Auswe       | eisnr. 032 010000102350) (Niedersächsischer Fußballverband) 🛛 👂 | _ ^ ک  |
| Beobachter:      |                             |                                                                 |        |
| 4. Offizieller:  |                             |                                                                 |        |

11/23

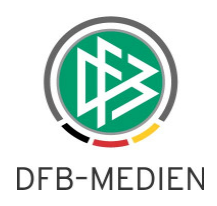

... oder direkt für ein anderes Spiel angesetzt werden, wenn er für das ursprünglich geplante Spiel erneut vorgemerkt werden soll (sofern die Landesverbandsregelungen dies vorsehen).

| Ansetzung        |                                                                     | SR-101 |
|------------------|---------------------------------------------------------------------|--------|
|                  |                                                                     |        |
| Spieldaten       |                                                                     |        |
| Staffel-Bez:     | Regionalliga Nord                                                   |        |
| Datum / Uhrzeit: | 10.12.2009 19:00                                                    |        |
| Heimmannschaft:  | VfL Wolfsburg II (Niedersächsischer Fußballverband)                 |        |
| Gastmannschaft:  | F.C. Hansa Rostock II (Landesfußballverband Mecklenburg-Vorpommern) |        |
| Spielort:        | Stadion Elsterweg - A-<br>Platz                                     |        |
|                  |                                                                     |        |
| Ansetzung        |                                                                     |        |
| Schiedsrichter:  | Stefan 🛛 🖁 Brauer 🍰 oder Gebietseinteilung 🎲 Vereinseinteilung 🏫    |        |
| Assistent 1:     | 🔒 oder Gebietseinteilung 🎲 Vereinseinteilung 🏫                      |        |
| Assistent 2:     | 🔒 oder Gebietseinteilung 🎲 Vereinseinteilung 🏠                      |        |
| Beobachter:      |                                                                     |        |
| 4. Offizieller:  | 💼 🔒 oder Gebietseinteilung 🌚 Vereinseinteilung 🏫                    |        |

#### Bild 16: Ansetzung (manuell) [SR-101]

Über den "Ansetzungsdialog" kann der Schiedsrichter eingeteilt werden ...

| Schiedsrichter eir               | nteilen                              |                 |               |              |              |                          | SR-111-1 |
|----------------------------------|--------------------------------------|-----------------|---------------|--------------|--------------|--------------------------|----------|
| Daten                            |                                      |                 |               |              |              |                          |          |
| Spielkennung:                    | 890054 148                           | Datum:          | 10.12         | .2009 19:0   | 0            |                          |          |
| Spielstätte:                     | Stadion Elsterweg - A-Platz          | Spieltag:       | 17            |              |              |                          |          |
| Heimmannschaft:                  | VfL Wolfsburg II                     | (Niedersächsi   | scher Fußball | verband)     |              |                          |          |
| Gastmannschaft:                  | F.C. Hansa Rostock II                | (Landesfußba    | allverband Me | cklenburg-\  | /orpommern)  |                          |          |
| Staffel-Bez:                     | Regionalliga Nord                    | Staffel-Kurzb   | ez: RLN       |              |              |                          |          |
| Liga:                            | Regionalliga                         | Spielgebiet:    | Deuts         | chland mit I | Regionen     |                          |          |
| Entf.: km                        | SR-Vor-/Nachname: Stefan             | Brauer          | Qmax: - a     | lle - 🗸      | alle aktiven | v suche                  |          |
| SR-Pool verwender                | 1 🗹                                  |                 |               |              |              |                          | iii 📔    |
| 🛛 🗠 Name 🖓 Lar                   | ndesverb. 🛯 PLZ 🖓 Ort                | ▲ Entf          | VA QMax VA    | E 🖾 Eh       | VA Eg VA Bev | v Einsetzbar             | Aktion   |
| Brauer, Nieders<br>Stefan Fußbal | sächsischer 31141 Hildesh<br>verband | eim 63,98<br>km | RL 14         | 6            | 6 8.40       | Überlappender<br>Einsatz | ₽-₽      |
|                                  |                                      |                 |               |              | Seite 1      | / 1 (1 Treffer ins       | gesamt)  |
|                                  |                                      |                 |               |              |              |                          |          |
|                                  |                                      | Zu              | ırück         |              |              |                          |          |

Bild 17: Schiedsrichter einteilen [SR-111-1]

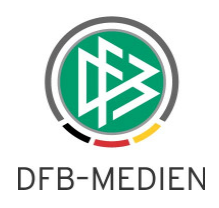

... und ist dann für das neue Spiel angesetzt:

| Ans                   | setzung der S              | piele                                          |                             |                                                    |                          |                |                            |                                                   | SR-100       |
|-----------------------|----------------------------|------------------------------------------------|-----------------------------|----------------------------------------------------|--------------------------|----------------|----------------------------|---------------------------------------------------|--------------|
| Staffe<br>rln<br>SR-V | el Kurzbz,<br>orname       | Mannschaftsart<br>- alle Mannsc<br>SR-Nachname | haftsarten - 🗸              | Status<br>alle<br>Spieltag                         | Datum ab 10.12.2009      |                | Zeitraum<br>1 Tag          | <b>v</b>                                          | <u>suche</u> |
|                       | ⊠ Datum                    | ∞ Staffel<br>Spielk.                           | ™ Spt<br>Spnr.              | ™ Heim<br>Spielstätte                              | Gast                     | St.            | SR                         |                                                   | Aktion       |
|                       | 10.12.2009<br>19:00        | RLN<br>890054 147                              | 17<br>147                   | FC Oberneuland<br>SPA<br>Oberneuland,<br>Platz 1   | Türkiyemspor<br>Berlin   | a 🖗            | M̂ ⋈ 0<br>M̂ ⋈ 0<br>M̂ ⋈ 0 | SRStefan BrauerSRA1Stefan HauptSRA2Johann Pfeifer | Ż            |
|                       | 10.12.2009<br>19:30        | RLN<br>890054 148                              | 17<br>148                   | VfL Wolfsburg II<br>Stadion Elsterweg<br>- A-Platz | F.C. Hansa<br>Rostock II | 9              | <u>ń</u> 🖂 🖗               | SR Stefan Brauer                                  | ×3           |
|                       | Sammel-Aus<br>Vorläufige E | <u>stausch</u><br>Einteilung <u>aufh</u>       | <u>eben</u> , <u>fixier</u> | <u>en</u> , <u>alle aufheben</u>                   | oder <u>alle fixier</u>  | <u>en Vora</u> | ibinfo versen              | den<br>Seite 1 / 1 (2 Treffer ins                 | gesamt)      |

Im o.g. Beispiel verbleibt der Schiedsrichter auf dem ausgefallenen Spiel, da er das ursprünglich vorgesehene Spiel leiten soll, sobald es verlegt wird.

# 2.6 Historie bei Ansetzungen um Delegationen erweitert

Wurden ein Spiel – oder einzelne Rollen – in ein anderes Spielgebiet oder an einen Verein delegiert, wird nun auch dieser Ansetzungsprozess protokolliert (Datums- und Ändererstempel)

| An                   | setzung der S         | piele                                    |                       |                                                    |            |     |                                                                | SR-100                  |
|----------------------|-----------------------|------------------------------------------|-----------------------|----------------------------------------------------|------------|-----|----------------------------------------------------------------|-------------------------|
| Staff<br>rln<br>SR-V | el Kurzbz.<br>/orname | Mannschafts<br>- alle Mann<br>SR-Nachnam | art<br>schaftsarten - | Status alle Spieltag                               | Datum ab   | 009 | Zeitraum<br>1 Woche                                            |                         |
|                      |                       |                                          |                       |                                                    |            |     |                                                                | 💕 🛃 💁                   |
|                      | VA Datum              |                                          | ⊽∆ Spt<br>Spnr.       | ∞ Heim<br>Spielstätte                              | Gast       | St. | SR                                                             | Aktion                  |
|                      | 11.12.2009<br>18:00   | RLN<br>890054 158                        | 18<br>158             | VfL Wolfsburg II<br>Stadion Elsterweg<br>- A-Platz | VFC Plauen | 4   | SR> Bayerischer F<br>SRA1> Nordst./Barn<br>SRA2> Kreis SaaleUr | GBballverband<br>ist. & |

Bild 19: Ansetzung der Spiele [SR-100]

Bild 18: Ansetzung der Spiele [SR-100]

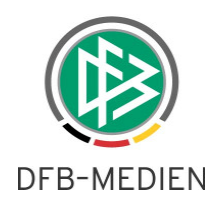

#### Analog zu der Ansetzungshistorie werden zu Delegierungen bei Klick auf Datum/Uhrzeit ...

| Ansetzung der Spi         | ele                                           |                 |                                                    |            |     |                                                                                                    | SR-100 |
|---------------------------|-----------------------------------------------|-----------------|----------------------------------------------------|------------|-----|----------------------------------------------------------------------------------------------------|--------|
| Staffel Kurzbz.           | Mannschaftsart<br>- alle Mannschaftsarten - 💙 |                 | Status                                             | Datum ab   |     | Zeitraum                                                                                                    |        |
| SR-Vorname                | SR-Nachname                                   | 2               | Spieltag                                           |            |     |                                                                                                    | 🛛 🖬 😼  |
| 🔲 🖓 Datum 🕅               | Staffel Spielk.                               | ⊲⊿ Spt<br>Spnr. | ™ Heim<br>Spielstätte                              | Gast       | St. | SR                                                                                                    | Aktion |
| 11.12.2009<br>18:00<br>89 | LN<br>90054 158                               | 18<br>158       | VfL Wolfsburg II<br>Stadion Elsterweg<br>- A-Platz | VFC Plauen | 4   | SR        > Bayerischer Fußballverband           SRA1        > Nordst./Barnst.           SRA2        > Kreis SaaleUnstrut bis 07/0 | 3      |

Bild 20: Ansetzung der Spiele [SR-100]

... ebenfalls die entsprechenden Daten angezeigt.

| Delegationshistorie |                                                                 |
|---------------------|-----------------------------------------------------------------|
| Datum               | Delegierung                                                     |
| 10.12.2009 15:35    | ATSPL -> Bayerischer Fußballverband (SR, Herren, Landesliga)    |
| 10.12.2009 15:35    | VATSPL -> Nordst./Barnst.(SRA1)                                 |
| 10.12.2009 15:36    | ATSPL -> Kreis SaaleUnstrut bis 07/08 (SRA2, Herren, Kreisliga) |
|                     | Fenster schließen                                               |

Bild 21: Delegationshistorie (über Datum/Uhrzeit)

| ATSPL  | = eine Rolle wurde an ein Schiedsrichtergebiet delegiert |
|--------|----------------------------------------------------------|
| VATSPL | = eine Rolle wurde an einen Verein delegiert             |

Sofern der Schiedsrichter angesetzt wurde und die anderen beiden Rollen weitergegeben wurden, erscheint der Schiedsrichter – wie bisher – unter der Spielleitungshistorie, die weitergegebenen Rollen unter der Delegierungshistorie.

| Spielleitungen    |                                                                                  |             |                                                                                             |           |  |  |
|-------------------|----------------------------------------------------------------------------------|-------------|---------------------------------------------------------------------------------------------|-----------|--|--|
| Datum             | Benutzer                                                                         | Rolle       | SR-Name                                                                                     | Status    |  |  |
| 10.12.2009 15:40  | Stefan Trautmann (trautmann)                                                     | SR          | Florian Steuer (Ausweisnr. 017 210000015734) (Fußball- u. Leichtathletik-Verband Westfalen) | Angesetzt |  |  |
|                   |                                                                                  |             |                                                                                             |           |  |  |
| Delegationshistor | ie                                                                               |             |                                                                                             |           |  |  |
| Datum             | Delegierung                                                                      |             |                                                                                             |           |  |  |
| 10.12.2009 15:35  | VATSPL -> Nor                                                                    | dst./Barnst | .(SRA1)                                                                                     |           |  |  |
| 10.12.2009 15:36  | 10.12.2009 15:36 ATSPL -> Kreis SaaleUnstrut bis 07/08 (SRA2, Herren, Kreisliga) |             |                                                                                             |           |  |  |
|                   |                                                                                  |             | Fenster schließen                                                                           |           |  |  |

Bild 22: Spielleitungs- und Delegationshistorie (über Datum/Uhrzeit)

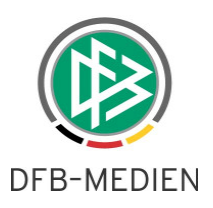

# 3. Änderungen – Bereich Schiedsrichter-Daten

Die unter Punkt 3 aufgeführten Änderungen betreffen den Bereich der Schiedsrichter-Daten.

# 3.1 Anzeige von zurückgegebenen Spielen und bei Nichtantritt

Die Anzeige der anrechenbaren Einsätze wurde – unabhängig ob nach Kalenderjahr oder Saison angezeigt wird – um die Spalte "Nichtantritt" erweitert. So kann der Ansetzer und/oder Verwalter jederzeit überprüfen, um wie viele und welche Spiele es sich handelt.

| Anr | Anrechenbare Einsätze |             |            |            |  |  |  |  |
|-----|-----------------------|-------------|------------|------------|--|--|--|--|
|     | 2009<br>(bis heute)   | gel.        | zurückg.   | n.a.       |  |  |  |  |
|     | Schiedsrichter:       | <u>16.0</u> | <u>1.0</u> | <u>1.0</u> |  |  |  |  |
|     | Assistent:            | <u>3.0</u>  | 0.0        | 0.0        |  |  |  |  |
|     | 4.Offizieller:        | 0.0         | 0.0        | 0.0        |  |  |  |  |
|     | Beobachter:           | 0.0         | 0.0        | 0.0        |  |  |  |  |
|     | Sonstiger Einsatz:    | 3.0         |            |            |  |  |  |  |
|     | Summe:                | 22.0        | 1.0        | 1.0        |  |  |  |  |

Bild 23: Anrechenbare Einsätze

#### Erläuterungen zu den Abkürzungen

| gel.     | = geleitete             |
|----------|-------------------------|
| zurückg. | = zurückgegebene Spiele |
| n.a.     | = Nichtantritt          |

Bei Klick auf die Zahl der "zurückgegebenen Spiele" erscheinen die entsprechenden Spiele.

| S | pielinformation  |          |          |      |             |                  |             | SFX |
|---|------------------|----------|----------|------|-------------|------------------|-------------|-----|
| 3 | Datum 👻          | Spieltag | Spielnr. | Anr. | Staffelbez. | Heim             | Gast        |     |
|   | 24.05.2009 15:00 | 33       | 170      | 1.0  | NOLHH1      | HalstenbRell. 1. | Victoria 1. |     |

Bild 24: Zurückgegebene Spiele (Spieleübersicht)

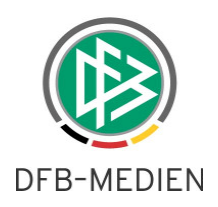

Bei Klick auf die Zahl der Spiele mit "Nichtantritt" erscheinen die entsprechenden Spiele.

| - | 5p | ielinformation   |          |          |     |             |                 |               |
|---|----|------------------|----------|----------|-----|-------------|-----------------|---------------|
|   | 1  | Datum 💌          | Spieltag | Spielor  | Anr | Staffelbez  | Heim            | Gast          |
|   |    | 05 40 0000 44 00 | opioinag | 00101111 |     | Olariolocz. |                 | 0.000 E0      |
|   |    | 05.10.2009 14:00 | 10       | 88       | 1.0 | RLN         | Hamburger SV II | Hallescher FC |

Bild 25: Nichtantritt (Spieleübersicht)

Die Begründungen (Freitextfelder), die ein Ansetzer ggfs. bei einer Rückgabe vermerkt hat, sind dieser Tabelle nicht zu entnehmen. Hierzu muss der Ansetzer auf das entsprechende Feld im Spiel gehen. Dort findet sich in der Spielleitungshistorie die entsprechende Bemerkung.

| Spielleitungen   |                                 |       |                                                                                       |           |                                 |                 |
|------------------|---------------------------------|-------|---------------------------------------------------------------------------------------|-----------|---------------------------------|-----------------|
| Datum            | Benutzer                        | Rolle | SR-Name                                                                               | Status    | Bemerkung                       | Bestätigt durch |
| 10.12.2009 16:15 | Stefan Trautmann<br>(trautmann) | SRA1  | Stefan Haupt (Ausweisnr. 033<br>010000095439) (Niedersächsischer<br>Fußballverband)   | Angesetzt |                                 |                 |
| 10.12.2009 16:15 | Stefan Trautmann<br>(trautmann) | SRA2  | Johann Pfeifer (Ausweisnr. 032<br>010000102350) (Niedersächsischer<br>Fußballverband) | Angesetzt |                                 |                 |
| 10.12.2009 16:39 | Stefan Trautmann<br>(trautmann) | SR    | Stefan Brauer (Ausweisnr. 035<br>01000093003) (Niedersächsischer<br>Fußballverband)   | Abgesetzt | Spielausfall -<br>anderes Spiel |                 |

Bild 26: Spielleitungshistorie [SR-301-5]

# 3.2 Email-Versendung direkt aus der Anwendung

Durch Klick auf die Email-Adresse in den Schiedsrichter-Stammdaten ...

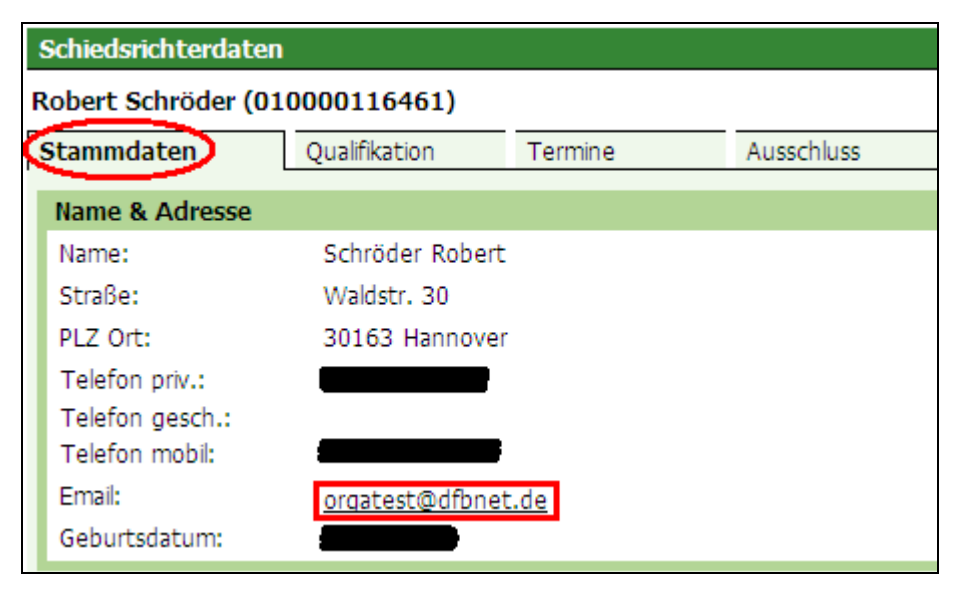

Bild 27: Schiedsrichterdaten (Übersicht Stammdaten)

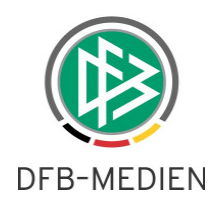

... kann der Ansetzer oder Verwalter dem Schiedsrichter nun direkt eine Email schicken ...

| 😼 Unbenan                  | nte Nachricht          | - Microsoft Wor        | d                          |         |                 |                |                 |          |
|----------------------------|------------------------|------------------------|----------------------------|---------|-----------------|----------------|-----------------|----------|
| <u>D</u> atei <u>B</u> ear | beiten <u>A</u> nsicht | <u>E</u> infügen Forma | a <u>t</u> E <u>x</u> tras | Tabelje | <u>F</u> enster | 2              |                 |          |
|                            |                        |                        | <u> A</u> Nur Text         |         | - Courier I     | New            | <b>-</b> 10     | • F      |
| 😰 🚔 📑                      | 2 5 2                  | X 🧐 X 🖻 🛛              | 2 💅 🗠                      |         | 🍓 🗗 🗉           |                | 🥵 🐼 ¶           | 100%     |
|                            |                        |                        |                            |         |                 |                |                 |          |
| Endgültige Ver             | sion enthält Marku     | ps 🝷 <u>A</u> nzeigen  | • 💽 🏵                      | 🕗 • 🔊   | • - 👛 -         | 御 🔳            |                 |          |
| 🖃 <u>S</u> enden           | 0 - 02 🕵               | ! 🖡 🗶 🖪                | Detionen                   | НТМ     | L •             | ·              |                 |          |
| 🖽 An                       | orgatest@dfbnel        | :.de                   |                            |         |                 |                |                 |          |
| 🕅 Cc                       |                        |                        |                            |         |                 |                |                 |          |
| Betreff:                   |                        |                        |                            |         |                 |                |                 |          |
| 8-1-1-1-                   | 2 • 1 • 3 • 1 • 4      | 5 6                    | • 7 • 1 • 8                | 9       | · 10 · 1 · 11   | · · · 12 · · I | 13 · 1 · 14 · 1 | · 15 · I |
|                            |                        |                        |                            |         |                 |                |                 |          |
|                            |                        |                        |                            |         |                 |                |                 |          |
|                            |                        |                        |                            |         |                 |                |                 |          |
|                            |                        |                        |                            |         |                 |                |                 |          |

Bild 28: Email (Outlook)

Auf diese Seite kommt der Ansetzer auch im Ansetzungsprozess (manuell) mit einem Klick auf die Lupe.

| Schiedsrichter ein                                                                                         | nteilen                                |                     |              |          |        |        |            | SR-111-1   |
|----------------------------------------------------------------------------------------------------|----------------------------------------|---------------------|--------------|----------|--------|--------|------------|------------|
| Daten                                                                                                    |                                        |                     |              |          |        |        |            |            |
| Spielkennung:                                                                                              | 890053 171                             | Datum:              | 16.12.2009   | 9 19:30  |        |        |            |            |
| Spielstätte:                                                                                               | Franz-Kremer-Stadion                   | Spieltag:           | 19           |          |        |        |            |            |
| Heimmannschaft:                                                                                            | 1. FC Köln II                          | (Fußball-Verband    | Mittelrhein) |          |        |        |            |            |
| Gastmannschaft:                                                                                            | Bonner SC                              | (Fußball-Verband    | Mittelrhein) |          |        |        |            |            |
| Staffel-Bez:                                                                                               | Regionalliga-West                      | Staffel-Kurzbez:    | RLW          |          |        |        |            |            |
| Liga:                                                                                                    | Regionalliga                           | Spielgebiet:        | Deutschland  | d mit Re | gionen |        |            |            |
| Entf.: km SR-Vor-/Nachname: vladimir schwegler Qmax: - alle - v alle aktiven vsuche<br>SR-Pool verwenden v |                                        |                     |              |          |        |        |            |            |
| VA Name VA La                                                                                              | andesverb. 🛯 PLZ 🖓 O                   | rt 🔷 🔺 Entf 🕬       | QMax 🖾 E     | VA Eh    | VA Eg  | VA Bew | Einsetzbar | Aktion     |
| Schwegler, Niede<br>Vladimir Fußba                                                                         | rsächsischer 44137 Dortm<br>allverband | nund 76,03 RL<br>km | 7            | 2        | 2      | 8.25   | einsetzbar | <b>€</b> ₽ |

Bild 29: Schiedsrichter einteilen [SR-111-1]

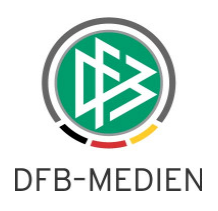

# 3.3 Auswahlmöglichkeiten nach Geschlecht (Filterfunktion)

Auf der Seite "Schiedsrichterdaten / Übersicht" [SR-300] wurde ein zusätzlicher Filter eingerichtet, der es ermöglicht, nach dem Geschlecht (männlich/weiblich) zu filtern.

| Schiedsrichterliste      |                                                                                |               |          |                      |       |                      | SR-300         |  |  |
|--------------------------|--------------------------------------------------------------------------------|---------------|----------|----------------------|-------|----------------------|----------------|--|--|
| Qualifikation            | Rolle                                                                          | Stammgebiet   |          |                      |       |                      |                |  |  |
| - alle Qualifikationen - | 🗸   - alle Rollen -                                                            | - alle Spielg | ebiete - |                      |       |                      | ~              |  |  |
| Vorname                  | Nachname                                                                       | Status        |          | Geschlecht           |       |                      |                |  |  |
|                          |                                                                                | aktiv         |          | 🗙 - alle -           | × .   |                      | <u>suche</u>   |  |  |
| A Nachname               | Vorname                                                                        | VA PLZ        | ™ Ort    | - alle -<br>männlich | verb. | <sup>™</sup> QMax-SR | Aktion         |  |  |
| Bitte schränken sie di   | Bitte schränken sie die Suche mit den oben stehenden Auswahlmöglichkeiten ein. |               |          |                      |       |                      |                |  |  |
|                          |                                                                                |               |          |                      |       | Seite 0 / 0 (0 Tref  | fer insgesamt) |  |  |
|                          |                                                                                |               |          |                      |       |                      |                |  |  |

Bild 30: Schiedsrichterliste [SR-300]

# 3.4 Einstellen von Freistellungsterminen: Ausfallgrund "verhindert" vorgeblendet

Bisher wurden die Ausfallsgründe alphabetisch gelistet. Ab sofort ist der Ausfallgrund "verhindert" vorgeblendet. Dies betrifft alle Rollen.

# 3.5 Rolle Schiedsrichter: Umgang mit Freistellungsterminen in der Vergangenheit

Ein Schiedsrichter darf – wie bisher – nur folgende Arten an Freistellungen eingeben: "verhindert" "Urlaub" "Schichtdienst" "erkrankt"

Die Rolle Schiedsrichter kann Freistellungstermine, die in der Vergangenheit liegen, nicht mehr selber löschen. Dies kann nur der Ansetzer oder Verwalter.

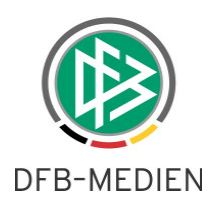

# 3.6 Geburtstag ist kein "automatischer" Freihaltetermin mehr

Ab sofort ist der Geburtstag kein Freihaltetermin mehr. Möchte der Schiedsrichter an seinem Geburtstag nicht angesetzt werden, kann er dies selber als Freihaltetermin eintragen. Sofern die Rolle Schiedsrichter im entsprechenden Landesverband nicht ausgerollt wurde, teilt der Schiedsrichter dies dem Ansetzer oder Verwalter mit. Bislang wurde der Geburtstag des Schiedsrichters automatisch als Freistellungstermin angezeigt.

# 4. Änderungen – Bereich Reports

Die unter Punkt 4 aufgeführten Änderungen betreffen den Bereich der Reports.

# 4.1 Auswahlmöglichkeiten nach Geschlecht (Filterfunktion)

Im Bereich der Stammdaten-Reports besteht nun eine Filtermöglichkeit nach dem Geschlecht. Vorgeblendet ist der Eintrag "alle".

| Reports         | SR-30                                                                                                    |
|-----------------|----------------------------------------------------------------------------------------------------|
|                 |                                                                                                    |
| Report Auswahl  |                                                                                                    |
| Reporttyp       | <ul> <li>Schiedsrichter-Liste</li> <li>SR-Telefonliste</li> <li>Schiedsrichter je Verein</li> <li>Schiedsrichter Stammdaten (Excel)</li> </ul> |
|                 |                                                                                                    |
| Report Optionen |                                                                                                    |
| SR-Gebiet       | Deutscher Fußball-Bund 🔽                                                                                                    |
| Schiedsrichter  | von bis (Nachname, z.B. von A bis K) oder (genaue Suche nach Vor- / Nachname)                                                                  |
| Status          | aktiv 🗸                                                                                                    |
| Geschlecht      | -alle - 💌                                                                                                    |
| Rolle           | - alle -                                                                                                    |
| Qualifikation   | weiblich tionen -                                                                                                    |
|                 |                                                                                                    |
|                 | Report erzeugen                                                                                                    |

Bild 31: Reports (Stammdaten) [SR-304]

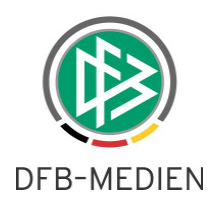

# 4.2 Weitere Sortiermöglichkeiten

Bei den Stammdaten-Reports kann nun auch nach allen Rollen gesucht werden (bisher war der Filter "alle" nicht auswählbar – jede einzelne Rolle musste einzeln ausgewählt werden).

| Reports         | SR-3                                                                                                    | 04 |
|-----------------|----------------------------------------------------------------------------------------------------|----|
|                 |                                                                                                    |    |
| Report Auswahl  |                                                                                                    |    |
| Reporttyp       | <ul> <li>Schiedsrichter-Liste</li> <li>SR-Telefonliste</li> <li>Schiedsrichter je Verein</li> <li>Schiedsrichter Stammdaten (Excel)</li> </ul> |    |
|                 |                                                                                                    |    |
| Report Optionen |                                                                                                    |    |
| SR-Gebiet       | Deutscher Fußball-Bund 💌                                                                                                    |    |
| Schiedsrichter  | von bis (Nachname, z.B. von A bis K)<br>oder<br>/ (genaue Suche nach Vor- / Nachname)                                                          |    |
| Status          | aktiv 🗸                                                                                                    |    |
| Geschlecht      | -alle - 💌                                                                                                    |    |
| Rolle           | Schiedsrichter 💙                                                                                                    |    |
| Qualifikation   | - alle Rollen - Schiedsrichter                                                                                                    |    |
|                 | 1.8.2. Assistent<br>4. Offizieller                                                                                                    |    |
|                 | Beobachter Report erzeugen                                                                                                    |    |

Bild 32: Reports (Stammdaten) [SR-304]

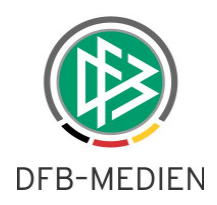

Das gleich gilt für den Status: Hier ist nun auch die Auswahl aller Schiedsrichter möglich. Bisher konnte nur nach "aktiven" oder "nicht aktiven" Schiedsrichtern gesucht werden. Bei den nicht aktiven Schiedsrichtern kann auch weiterhin nach den einzelnen Gründen gefiltert werden.

| Reports         |                                                                                                    | SR-304 |
|-----------------|----------------------------------------------------------------------------------------------------|--------|
|                 |                                                                                                    |        |
| Report Auswahl  |                                                                                                    |        |
| Reporttyp       | <ul> <li>Schiedsrichter-Liste</li> <li>SR-Telefonliste</li> <li>Schiedsrichter je Verein</li> <li>Schiedsrichter Stammdaten (Excel)</li> </ul> |        |
| Report Optionen |                                                                                                    |        |
| SR-Gebiet       | Deutscher Fußball-Bund 💌                                                                                                    |        |
| Schiedsrichter  | von bis (Nachname, z.B. von A bis K)<br>oder<br>/ (genaue Suche nach Vor- / Nachname)                                                          |        |
| Status          | aktiv 🗸                                                                                                    |        |
| Geschlecht      | aktiv                                                                                                    |        |
| Rolle           | nicht aktiv<br>Adresse unbekannt                                                                                                    |        |
| Qualifikation   | Berufliche Gründe                                                                                                    |        |
|                 | gestorben                                                                                                    |        |
|                 | Gesundheitliche Gründe Report erzeugen                                                                                                    |        |
|                 | Neuzugang<br>passiv<br>pensioniert<br>Persönliche Gründe<br>Vorfälle bei Spielleitungen                                                        |        |

Bild 33: Reports (Stammdaten) [SR-304]

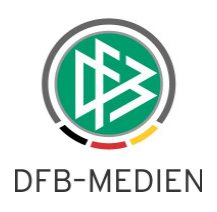

# 4.3 Report "Spieleübersicht": Aufnahme der Spielnummer

Wie in der manuellen Ansetzungsübersicht ...

| Ansetzung der Spiele SR-100 |                                                                                                    |                        |                              |                      |                 |       |                         |          |              |         |        |                        |  |        |
|-----------------------------|----------------------------------------------------------------------------------------------------|------------------------|------------------------------|----------------------|-----------------|-------|-------------------------|----------|--------------|---------|--------|------------------------|--|--------|
| Staffe                      | Kurzbz.                                                                                                    | Mannscha               | iftsart                      | Status               |                 | Datum | ab                      |          |              | Zeitrau | um     |                        |  |        |
| dn                          |                                                                                                    | - alle Ma              | nnschaftsarten -             | alle                 | *               | 10.10 | 2009                    | i ti     |              | 2 Wo    | chen   | *                      |  |        |
| SR-Vo                       | rname                                                                                                    | SR-Nachr               | iame                         | Spieltag             |                 |       |                         |          |              |         |        |                        |  |        |
|                             |                                                                                                    |                        |                              |                      |                 |       |                         |          |              |         |        |                        |  | suche  |
|                             | ™ Dat                                                                                                    | um 🛛 Staffe<br>Spielk. | l <sub>⊠∆</sub> Spt<br>Spnr. | ™ Heim<br>Spielstätt | e Gast          |       | St.                     | SF       | R            |         |        |                        |  | Aktion |
|                             | 16.10.20                                                                                                    | 09 RLN                 | 11                           | St. Pauli II         | 1. FC<br>Magdob | ura   | _                       | M        | Ń            | 🗹 S     | R      | Dirk Wijnen            |  |        |
|                             | 17.50                                                                                                    | 890054 097             | 97                           | Millerntor-Stadio    | 1 Magues        | urg   | 4                       | M        | Ń            | 🖂 S     | RA1    | Marcus Schierbaum      |  | - 🍂    |
|                             |                                                                                                    |                        |                              |                      |                 |       |                         | <u>M</u> | Ń            | 🖂 S     | RA2    | Sönke Müller           |  |        |
|                             | 17.10.20                                                                                                    | 09 RLN                 | 11                           | SV Babelsberg 0      | 3 VFC Pla       | uen   | _                       | M        | Ń            | 🖂 S     | R      | Felix Zwayer           |  |        |
|                             | 15.50                                                                                                    | 890054 093             | 93                           | Karl-Liebknecht-     |                 |       | 9                       | <u>M</u> | Ń            | 🖂 S     | RA1    | Jan Seidel             |  | - 🍂 -  |
|                             |                                                                                                    |                        |                              | Stadion              |                 |       |                         | M        | $\mathbf{N}$ | 🖂 S     | RA2    | Andy Stolz             |  |        |
| L.,                         | Vorläufige Einteilung <u>aufheben</u> , <u>fixieren</u> , <u>alle aufheben</u> oder <u>alle fixieren</u> <u>Vorabinfo versenden</u><br>Seite 1 / 1 (11 Treffer insgesamt) |                        |                              |                      |                 |       |                         |          |              |         |        |                        |  |        |
| Lege                        | ende:                                                                                                    |                        |                              |                      |                 |       |                         |          |              |         |        |                        |  |        |
| 4                           | G Spiel verlegt                                                                                                    |                        |                              |                      |                 | (     | Spiel ausgefallen       |          |              |         |        |                        |  |        |
|                             | 😵 Spiel abgesagt                                                                                                    |                        |                              |                      |                 | 2     | 🖄 vorläufige Einteilung |          |              |         |        |                        |  |        |
| M                           | manuelle Einteilung                                                                                                    |                        |                              |                      |                 | 1     | In Heimrecht getauscht  |          |              |         |        |                        |  |        |
| ái\a                        | 🚹 a2, a3, autom. eingeteilt im 1./2./3.Lauf                                                                                                    |                        |                              |                      |                 |       | C Termin offen          |          |              |         |        |                        |  |        |
| *                           | autom. Einteilung nicht möglich                                                                                                    |                        |                              |                      |                 | ذ ا   | 🚀 Ansetzung bearbeiten  |          |              |         |        |                        |  |        |
| ୍                           | т                                                                                                    | Terminkonflikt         |                              |                      |                 |       | ATS Austauschspiel      |          |              |         |        |                        |  |        |
| ATS                         | PL A                                                                                                    | ustauschspielleitur    | ng                           |                      |                 | 6     | 2 🕜                     | A        | inset        | zung b  | pestät | tigt / nicht bestätigt |  |        |
|                             | 🖌 E                                                                                                    | mail Benachrichtig     | ung erfolgt / r              | nicht erfolgt        |                 |       |                         |          |              |         |        |                        |  |        |
|                             |                                                                                                    |                        |                              |                      |                 |       |                         |          |              | _       | _      |                        |  |        |
|                             |                                                                                                    | Offen                  | e Benachrichti               | gungsmails versch    | icken 🛛         |       |                         |          |              | Rep     | oort e | rzeugen                |  |        |

Bild 34: Ansetzung der Spiele (Übersicht) [SR-100]

... wurde auch im Report "Spieleübersicht" die Spiel-Nr. mit aufgenommen.

| Manuelle Ansetzung - Spieleübersicht<br>Spiele vom: 10.10.2009 im Zeitraum: 2 Wochen, Staffel: rln |     |                                                               |                 |                                                                     |  |  |  |  |  |
|----------------------------------------------------------------------------------------------------|-----|---------------------------------------------------------------|-----------------|---------------------------------------------------------------------|--|--|--|--|--|
| Dat./Uhrz. Staffel                                                                                 |     | Heimverein/Ort/Spnr.                                          | Gastverein      | Schiedsrichter                                                      |  |  |  |  |  |
| <b>Fr 16.10.2009</b><br>17:30                                                                      | RLN | St. Pauli II<br>Ort: Millerntor-Stadion<br>Spnr.: 97          | 1. FC Magdeburg | (SR) Dirk Wijnen<br>(SRA1) Marcus Schierbaum<br>(SRA2) Sönke Müller |  |  |  |  |  |
| <b>Sa 17.10.2009</b><br>13:30                                                                      | RLN | SV Babelsberg 03<br>Ort: Karl-Liebknecht-Stadion<br>Spnr.: 93 | VFC Plauen      | (SR) Felix Zwayer<br>(SRA1) Jan Seidel<br>(SRA2) Andy Stolz         |  |  |  |  |  |

Bild 35: Report "Spieleübersicht" (aus der manuellen Ansetzung heraus)

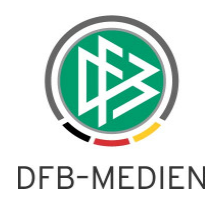

### 4.4 Report "Spiele": Bei Vereinsdelegierungen erscheint der Vereinsname

Im Excel-Report "Spiele" werden nunmehr die Vereinsnamen angezeigt, sofern noch keine namentliche Besetzung durch den Verein erfolgt ist.

| 3 | Heimmannschaft       | Gastmannschaft | (SR)Ausweisnummer | (SR)Name | (SR)¥orname | (SR)Schiedsrichtergrup | (SR)Stammkreis | (SR)¥ereinsnummer | (SR)¥erein     |
|---|----------------------|----------------|-------------------|----------|-------------|------------------------|----------------|-------------------|----------------|
| 4 |                      |                |                   |          |             |                        |                |                   |                |
| 5 | SSV Ulm 1846 Fußball | SSV Reutlingen |                   |          |             |                        |                | 000231            | FC Burlafingen |
| ~ | EQ.O. H. H. MAIL     | OU FILL THE OF |                   |          |             |                        |                |                   |                |

Bild 36: Report Spiele (Anzeige von Vereinsnamen)

# 4.5 Report "Freie Schiedsrichter" Neue Begrenzung auf 400 Treffer

Die Begrenzung wurde von 200 auf 400 Treffer heraufgesetzt!

\* \* \*